## **C2C Salesforce - integration**

Installation manual 10.6.22

| → C ŵ | ○ A = https://secure.click2contract.com/integrations                |                                  | $\bigtriangledown$ |
|-------|---------------------------------------------------------------------|----------------------------------|--------------------|
|       | Severa                                                              |                                  |                    |
|       | Is Active                                                           |                                  |                    |
|       | Client ID:                                                          |                                  |                    |
|       | Client SECRET:                                                      | Make sure to be signed in with   |                    |
|       |                                                                     | the same e mail address in both  |                    |
|       | Get stages                                                          | Selectores and Click?Contract    |                    |
|       | Salesforce                                                          | Salesione and Click2Contract.    |                    |
|       | Is Active                                                           |                                  |                    |
|       | Upload Contracts                                                    | Start from the Click2Contract    |                    |
|       | Salasforce authentication Install Salasforce Visual Earce Component | Integrations menu                |                    |
|       | Get stages                                                          |                                  |                    |
|       |                                                                     | Select Salesforce authentication |                    |
|       | Netvisor                                                            |                                  |                    |
|       | Is Active     Auto cond to Natvicer when proposal acconted          |                                  |                    |
|       | Business ID: xxxxxx-x                                               |                                  |                    |
|       |                                                                     |                                  |                    |
|       |                                                                     |                                  |                    |
|       | Private key: xxxxxxxxxxxxxxxxxxxxxxxxxxxxxxxxxx                     |                                  |                    |
|       | Upload confirmed PDF's to Google Drive                              |                                  |                    |
|       | Is Active                                                           |                                  |                    |
|       |                                                                     |                                  |                    |

| Home   Salesforce ×                            | Allow Access?   Salesforce × +                                                                                                    | - 0 × |
|------------------------------------------------|----------------------------------------------------------------------------------------------------|-------|
| $\leftarrow$ $\rightarrow$ C $\textcircled{a}$ | O A https://click2contract2022.my.salesforce.com/setup/secur/RemoteAccessAuthorizationPage.apexp?source=CAAAAX9QJXHCMDAwMDAwMDAwMDAwMDAwMDA | ⊗ 👱 ≡ |
|                                                | -                                                                                                    |       |

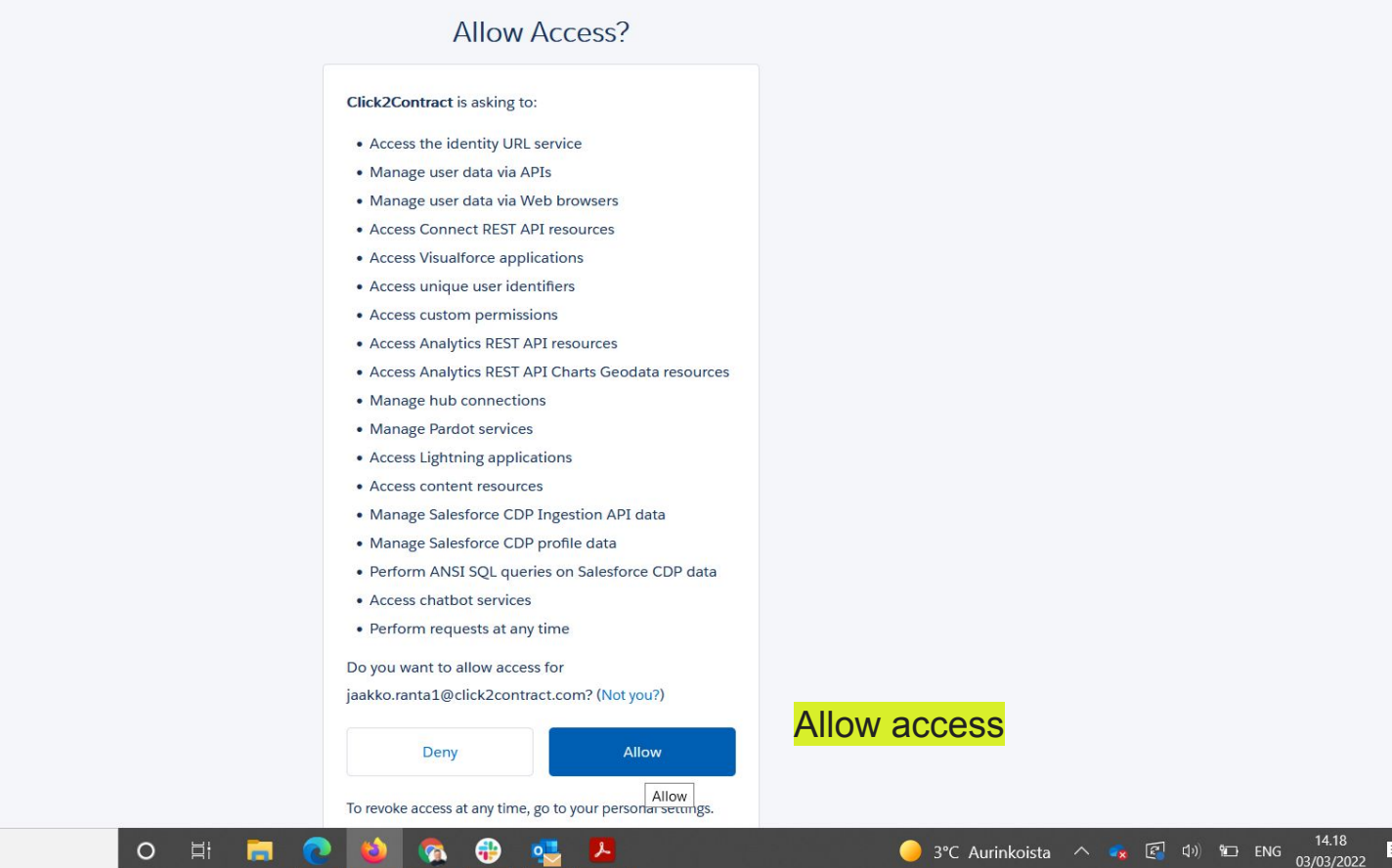

₹4

0

| ← → C ♠ | O A as https://secure click2contract.com/integrations                                     | 57 |  |
|---------|-------------------------------------------------------------------------------------------|----|--|
|         | Upload Contracts                                                                          | Σ  |  |
|         | Hubspot authentication Get stages                                                         |    |  |
|         | Severa                                                                                    |    |  |
|         | Is Active                                                                                 |    |  |
|         | Client ID:                                                                                |    |  |
|         | Client SECRET:                                                                            |    |  |
|         | Get stages                                                                                |    |  |
|         | Salesforce                                                                                |    |  |
|         | <ul> <li>Is Active</li> <li>Upload Contracts</li> <li>Install the Visual Force</li> </ul> |    |  |
|         | Salesforce authentication Install Salesforce Visual Force Component                       |    |  |
|         | Get stages                                                                                |    |  |
|         | Netvisor                                                                                  |    |  |
|         | Is Active                                                                                 |    |  |
|         | Auto send to Netvisor when proposal accepted                                              |    |  |
|         | Business ID: xxxxxxx-x                                                                    |    |  |
|         | Customer ID: ND_xxxxxx_xxxxx                                                              |    |  |
|         | Private key: xxxxxxxxxxxxxxxxxxxxxxxxxxxxxxxxxx                                           |    |  |
|         |                                                                                           |    |  |

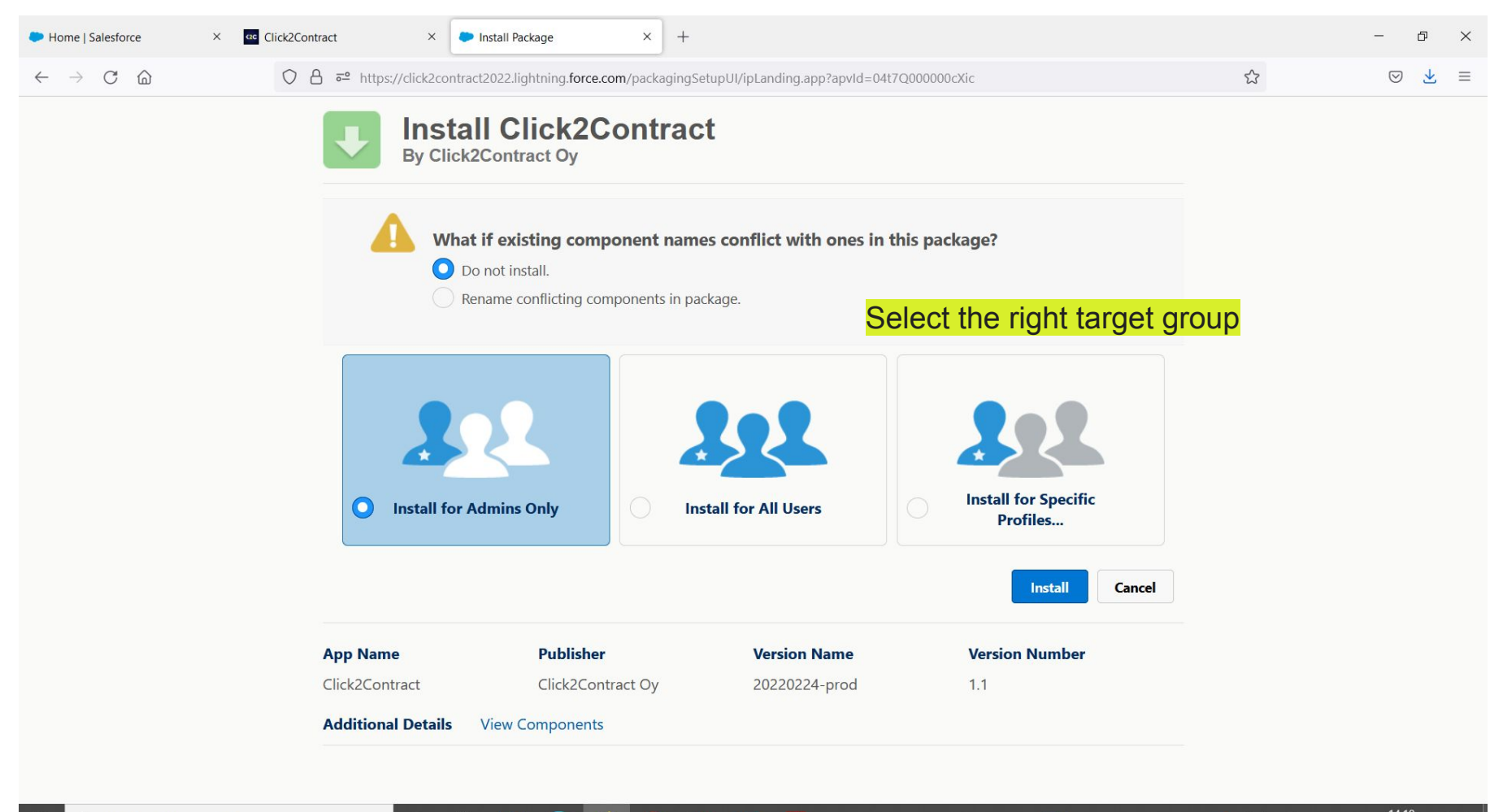

0

4

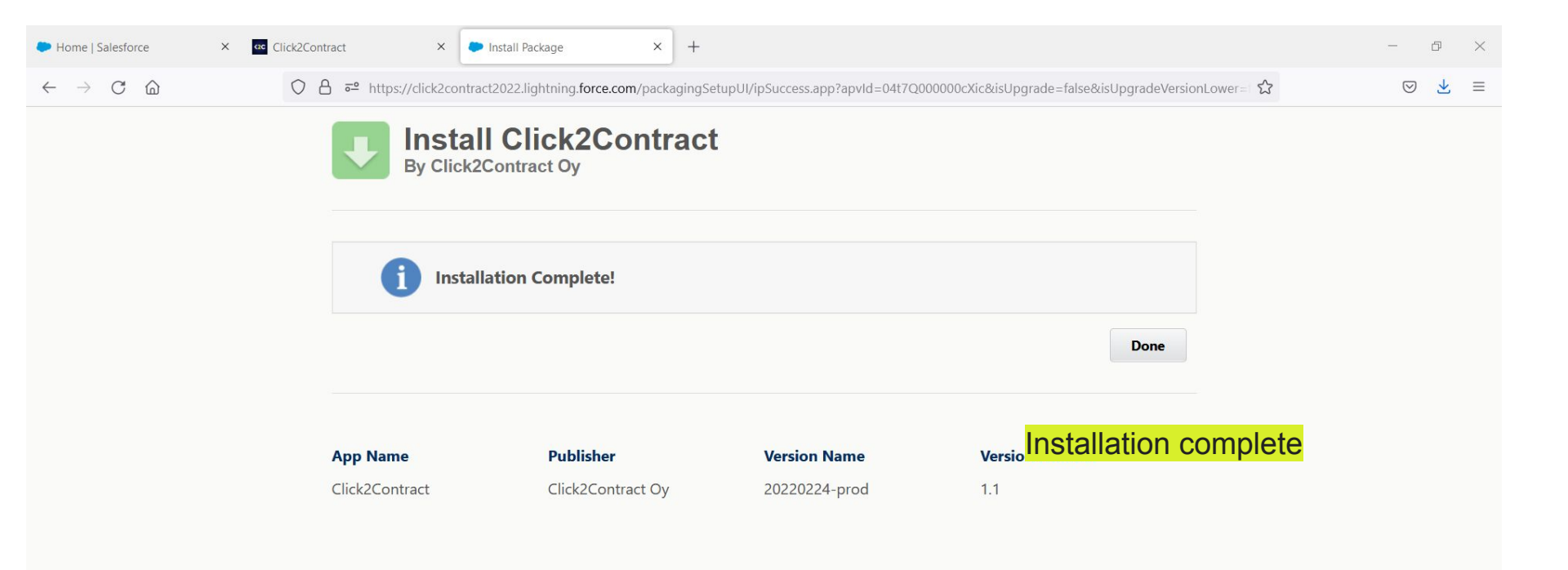

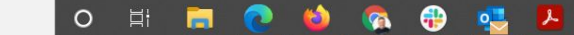

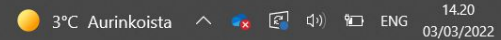

**4** 

| - Home   Salesforce × 🗠 Cl                     | ick2Contract       | × 💽 Installed Packa                        | ges   Salesforce × +                      |                             |                          |                             |                |             |            | - 0 ×                       |
|------------------------------------------------|--------------------|--------------------------------------------|-------------------------------------------|-----------------------------|--------------------------|-----------------------------|----------------|-------------|------------|-----------------------------|
| $\leftarrow$ $\rightarrow$ C $\textcircled{a}$ |                    | https://click2contract2022.lightni         | ng.force.com/lightning/setup/Imp          | ortedPackage/page?          | address=%2F0A3%3F        | setupid%3DImport            | edPackage      | %26app      | Laye ☆     | ⊚ ⊻ ≡                       |
| -                                              |                    | Q lightnir                                 | g app                                     |                             |                          |                             |                |             | *•         | 🗄 🏽 ? 🌣 🖡 👼                 |
| Setup Home Object Ma                           | anager 🗸           | Q "lightni                                 | ng app" in Setup                          | _                           |                          |                             |                |             |            |                             |
| PLATFORM TOOLS                                 | SETUP<br>Inst      | Lightni<br>User Int                        | ng App Builder<br>erface                  |                             | So to Ligh               | itning Ap<br><mark>e</mark> | p Bu           | ilde        | r in       |                             |
| App Manager                                    | Installed          | Packages                                   |                                           |                             |                          |                             |                |             |            | Help for this Page 🥝        |
| > Connected Apps                               | On AppExchange     | you can browse, test drive, download,      | and install pre-built apps and componen   | ts right into your salesfor | ce.com environment. Lear | m More about Installing     | Packages.      |             |            |                             |
| > Lightning Bolt                               | Apps and compor    | nents are installed in packages. Any cu    | stom apps, tabs, and custom objects are   | initially marked as "In De  | velopment" and are not d | eployed to your users.      | This allows yo | u to test a | and custom | nize salesforce appexchange |
| > Mobile Apps                                  | Depending on the   | Fou can deploy the components individe     | can take different actions from this page | er as a group by clicking L | јерюу.                   |                             |                |             |            |                             |
| ✓ Packaging                                    | To remove a pack   | kage, click Uninstall. To manage your p    | ackage licenses, click Manage License     | 95.                         |                          |                             |                |             |            | Visit AppExchange »         |
| Installed Packages                             | Installed Pac      | kages                                      |                                           |                             |                          |                             |                |             |            |                             |
| Package Manager                                | Action Pa          | ackage Name                                | Publisher                                 | Version Number              | Namespace Prefix         | Install Date                | Limits         | Apps        | Tabs       | Objects AppExchange Ready   |
| Package Usage                                  | Uninstall G        | S_Sales_Reports_Dashboards                 | Salesforce Success Programs               | 1.0                         |                          | 15.2.2022 12.45             | ~              | 0           | 0          | 0 Not Applicable            |
| > Feature Settings                             | Uninstall Sa       | alesforce.com CRM Dashboards               | salesforce.com                            | 1.0                         |                          | 15.2.2022 12.45             | ~              | 0           | 0          | 0 Not Applicable            |
| > Einstein                                     | D                  | escription<br>alesforce.com CRM Dashboards |                                           |                             |                          |                             |                |             |            |                             |
| > Objects and Fields                           | Uninstall <u>C</u> | lick2Contract                              | Click2Contract Oy                         | 1.1                         |                          | 3.3.2022 14.20              | 1              | 0           | 0          | 0 Not Applicable            |
| > Events                                       | Uninstalled F      | Packages                                   |                                           |                             |                          |                             |                |             |            |                             |
| > Process Automation                           | No uninstalled     | package data archives                      |                                           |                             |                          |                             |                |             |            |                             |
| > User Interface                               |                    |                                            |                                           |                             |                          |                             |                |             |            |                             |
| > Custom Code                                  |                    |                                            |                                           |                             |                          |                             |                |             |            |                             |
| > Development                                  |                    |                                            |                                           |                             |                          |                             |                |             |            |                             |
| > Environments                                 |                    |                                            |                                           |                             |                          |                             |                |             |            |                             |
| javascript:void(0); ment                       |                    |                                            |                                           |                             |                          |                             |                |             |            |                             |
| Type here to search                            |                    | o 🗄 肩 🤇                                    | 2 🚯 🐼 🤫 🤹                                 | <u> </u>                    |                          | 🥚 3°C /                     | Aurinkoista    | ^           | 🤹 😰        | ⊄୬) 14.22 ENG 03/03/2022 4  |

| Home   Salesforce × Click2Contract                                                             | × Eightning App Builder   Salesfor ×                                                                              | +                                                                                             |                                |                                                                                                    | - 0 ×                                                                                 |
|------------------------------------------------------------------------------------------------|----------------------------------------------------------------------------------------------------|-----------------------------------------------------------------------------------------------|--------------------------------|----------------------------------------------------------------------------------------------------|---------------------------------------------------------------------------------------|
| $\leftarrow$ $\rightarrow$ C $\textcircled{a}$ $\bigcirc$ A $\overrightarrow{e}$ https://click | 2contract2022.lightning.force.com/lightn                                                                          | ing/setup/FlexiPageList/home?0.source=a                                                       | loha                           | ۲                                                                                                    | ⊗ ⊻ ≡                                                                                 |
| •••                                                                                            | Q lightning app                                                                                                   |                                                                                               |                                | *                                                                                                    | 🗄 🎕 ? 🌣 🖡 🐻                                                                           |
| Setup Home Object Manager V                                                                    |                                                                                                    |                                                                                               |                                |                                                                                                    |                                                                                       |
| PLATFORM TOOLS                                                                                 | App Builder                                                                                                    |                                                                                               |                                |                                                                                                    |                                                                                       |
| AppExchange Marketplace<br>> Connected Apps<br>> Lightning Bolt<br>                            | rovides an easy to use graphical interface for<br>elements that you can drag and drop into regio<br><u>w View</u> | creating custom Lightning pages for Salesforc<br>ns of the page in the Lightning App Builder. | e Lightning Experience and mob | ile app. Lightning pages are built usin $I \mid J \mid K \mid L \mid M \mid N \mid O \mid P \mid Q \mid R \mid S \mid T$ | g Lightning components—compact,<br>  U   V   X   Y   Z   Å   Ă   Ŏ   Other <b>All</b> |
| > Mobile Apps                                                                                  | Ne                                                                                                    | w                                                                                             |                                |                                                                                                    |                                                                                       |
| ✓ Packaging Action Label                                                                       | ↑ Name                                                                                                    | Namespace Prefix                                                                              | Description Type               | Created By                                                                                                    | Last Modified By                                                                      |
| Installed Packages Edit   Clone   Del Accour                                                   | nt Record Page Account_Record_                                                                                    | Page1                                                                                         | Record Page                    | e <u>JRant</u> , 15.2.2022 12.45                                                                                         | JRant, 15.2.2022 12.45                                                                |
| Package Manager Edit   Clone   Del Accour                                                      | nt Record Page Account_Record_                                                                                    | Page2                                                                                         | Record Page                    | e <u>JRant</u> , 15.2.2022 12.45                                                                                         | JRant, 15.2.2022 12.45                                                                |
| Edit   Clone   Del Accour                                                                      | nt Record Page Account_Record_                                                                                    | Page                                                                                          | Record Page                    | e <u>JRant</u> , 15.2.2022 12.45                                                                                         | JRant, 15.2.2022 12.45                                                                |
| Edit   Clone   Del Contac                                                                      | t Record Page Contact_Record_                                                                                     | Page1                                                                                         | Record Page                    | e <u>JRant</u> , 15.2.2022 12.45                                                                                         | JRant, 15.2.2022 12.45                                                                |
| > Feature Settings Edit   Clone   Del Contac                                                   | t Record Page Contact_Record_                                                                                     | Page                                                                                          | Record Page                    | e <u>JRant</u> , 15.2.2022 12.45                                                                                         | JRant, 15.2.2022 12.45                                                                |
| > Einstein Edit   Clone   Del Getting                                                          | g Started Home Getting_Started_I                                                                                  | Home                                                                                          | Home Page                      | <u>JRant</u> , 15.2.2022 12.45                                                                                           | JRant, 15.2.2022 12.45                                                                |
| Edit   Clone   Del Lead F                                                                      | Record Page Lead_Record_Pa                                                                                        | ge1                                                                                           | Record Page                    | e <u>JRant</u> , 15.2.2022 12.45                                                                                         | JRant, 15.2.2022 12.45                                                                |
| Objects and Fields     Edit   Clone   Del Lead F                                               | Ref Edit - Record 10 - Opportunity Record Page                                                                    | )e                                                                                            | Record Page                    | e JRant. 15.2.2022 12.45                                                                                                 | JRant, 15.2.2022 12.45                                                                |
| > Events Edit   Clone   Del Opport                                                             | tunity Record Page Opportunity_Reco                                                                               | Drd_Page1 Click to                                                                            | edit the Oppo                  | ortunity 2.2022 12.45                                                                                                    | JRant, 17.2.2022 14.11                                                                |
| > Process Automation                                                                           | tunity Record Page Opportunity_Reco                                                                               |                                                                                               | Page Record Page               | e <u>JRant</u> , 15.2.2022 12.45                                                                                         | JRant, 3.3.2022 14.15                                                                 |
| ✓ User Interface                                                                               |                                                                                                    |                                                                                               | lago                           |                                                                                                    |                                                                                       |
| Action Link Templates<br>Actions & Recommendations<br>App Menu                                 |                                                                                                    |                                                                                               |                                |                                                                                                    |                                                                                       |
| labels                                                                                         |                                                                                                    |                                                                                               |                                |                                                                                                    |                                                                                       |
|                                                                                                |                                                                                                    |                                                                                               |                                |                                                                                                    |                                                                                       |

 $\square$   $\square$  Type here to search

\_

😑 3°C Aurinkoista \land 🔩 🕼 🕼 🖾 ENG 03/03/2022 🛃

| Home   Salesforce × Click2Co                             | ntract × Opportunity Record Page - Ligh × +                                                                                                    | - 0 X                               |
|----------------------------------------------------------|----------------------------------------------------------------------------------------------------|-------------------------------------|
| $\leftrightarrow$ $\rightarrow$ C $\textcircled{a}$ O    | A = https://click2contract2022.lightning.force.com/visualEditor/appBuilder.app?id=0M07Q0000035NjBSAU&retUrl=%2fone%2fone.app%23%2fset                                                                                                    | tup%2fpa 🟠 🛛 😒 🛃                    |
| ← 📅 Lightning App Builder 📑 Pages                        | ✓ Opportunity Record Page                                                                                                    | ? Не                                |
|                                                          | ➡     Desktop     ▼     C <sup>4</sup>                                                                                                    | Analyze 🛕 Activation Save           |
| Components                                               | Opportunity<br>Uusi dilli Edit Delete Clone V                                                                                                    | Page                                |
| Q Search 🏚 🕶                                             | Account Name Close Date Amount Opportunity Owner<br>Salesforce.com (Sample) 6.3.2022 €600.00 👸 Jaakko Ranta û                                                                                                    | *Label<br>Opportunity Record Page   |
| Related List Quick Links                                 | Proposal Negotiation Closed      Mark Stage as Complete                                                                                                    | * Developer Name                    |
| Related Lists     Related Record                         | Activity Chatter Details Related List Quick Links   Related List Quick Links   Company Influence (2)                                                                                                    | Opportunity_Record_Page             |
| Report Chart                                             | Log a Call         New Task         New Event         Email         Image: Contact Roles (1)         Image: Quotes (0)         Image: Products (2)         Image: Network (0)         Image: Products (2)         Image: Network (0)         Image: Products (2)         Image: Network (0)         Image: Products (2)         Image: Network (0)         Image: Products (2)         Image: Network (0)         Image: Products (2)         Image: Network (0)         Image: Products (2)         Image: Network (0)         Image: Products (2)         Image: Network (0)         Image: Products (2)         Image: Network (0)         Image: Products (2)         Image: Products (2)         I | * Page Type<br>Record Page          |
| Salesforce Anywhere Messages Tabs                        | Filters; All time + All activities + All types 🕸<br>Refresh + Expand All + View All                                                                                                    | Object                              |
| # Topics                                                 | V Upcoming & Overdue No next steps. View All                                                                                                    | Opportunity                         |
| <ul> <li>Trending Topics</li> <li>Visualforce</li> </ul> | No past activity. Past meetings and tasks marked as done show up here.                                                                                                    | Header, Subheader, Right Sid Change |
| ✓ Custom (0)                                             | to add the C2C component and                                                                                                    | Description                         |
| No components available.                                 | drag the Visualforce icon to it                                                                                                    | 1                                   |
| ✓ Custom - Managed (0)                                   | View All  Contact Roles (1)                                                                                                    |                                     |
| No components available.                                 | Marc Benioff (Sample)                                                                                                    |                                     |
| Get more on the AppExchange                              | View All O T                                                                                                    | Tips 2 X                            |

| Home   Salesforc |
|------------------|
|------------------|

Click2Contract

X

<2C

Opportunity Record Page - Ligh × +

· ø ×

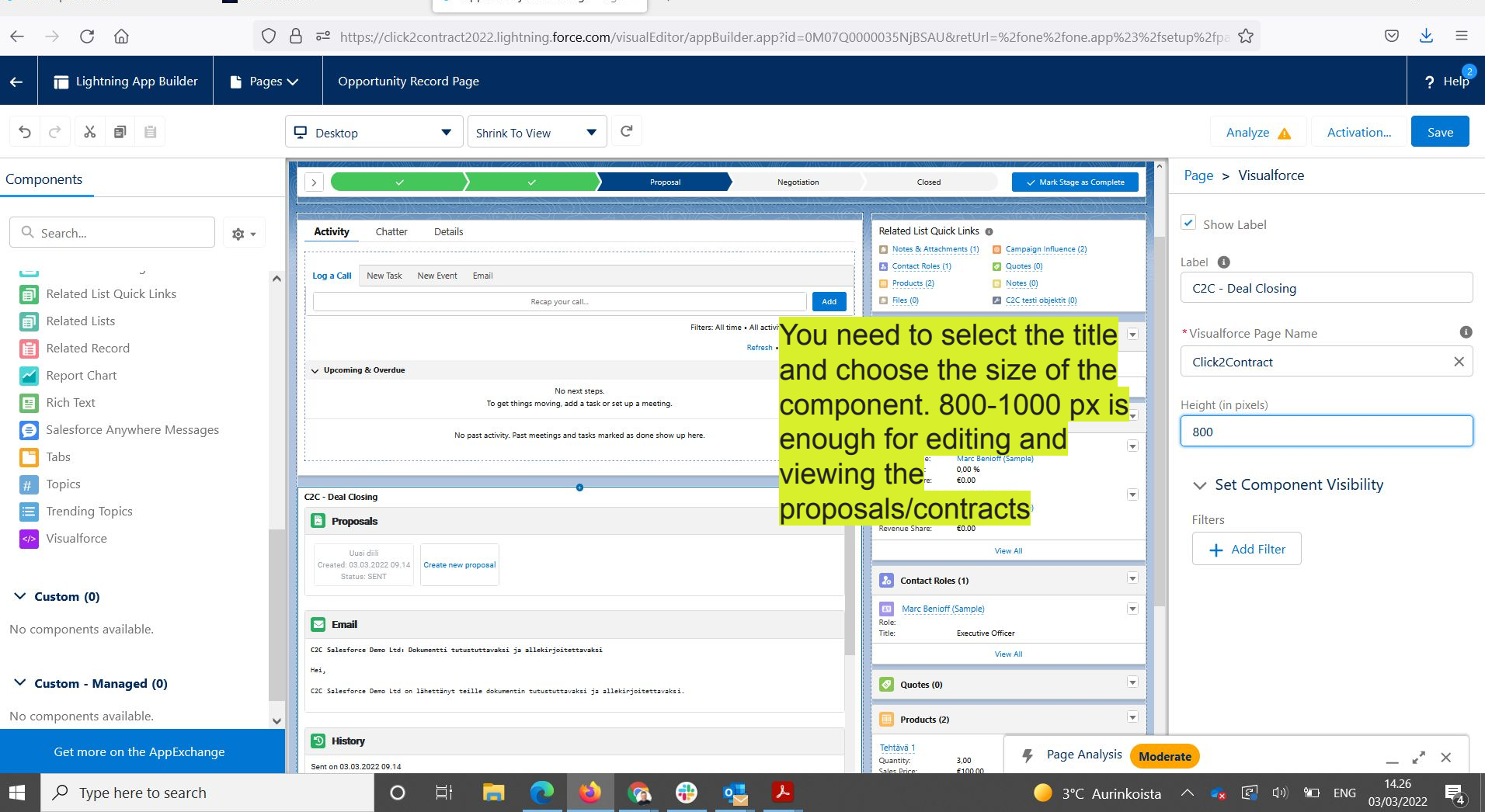

| 🗢 Home | e   Salestorce |
|--------|----------------|

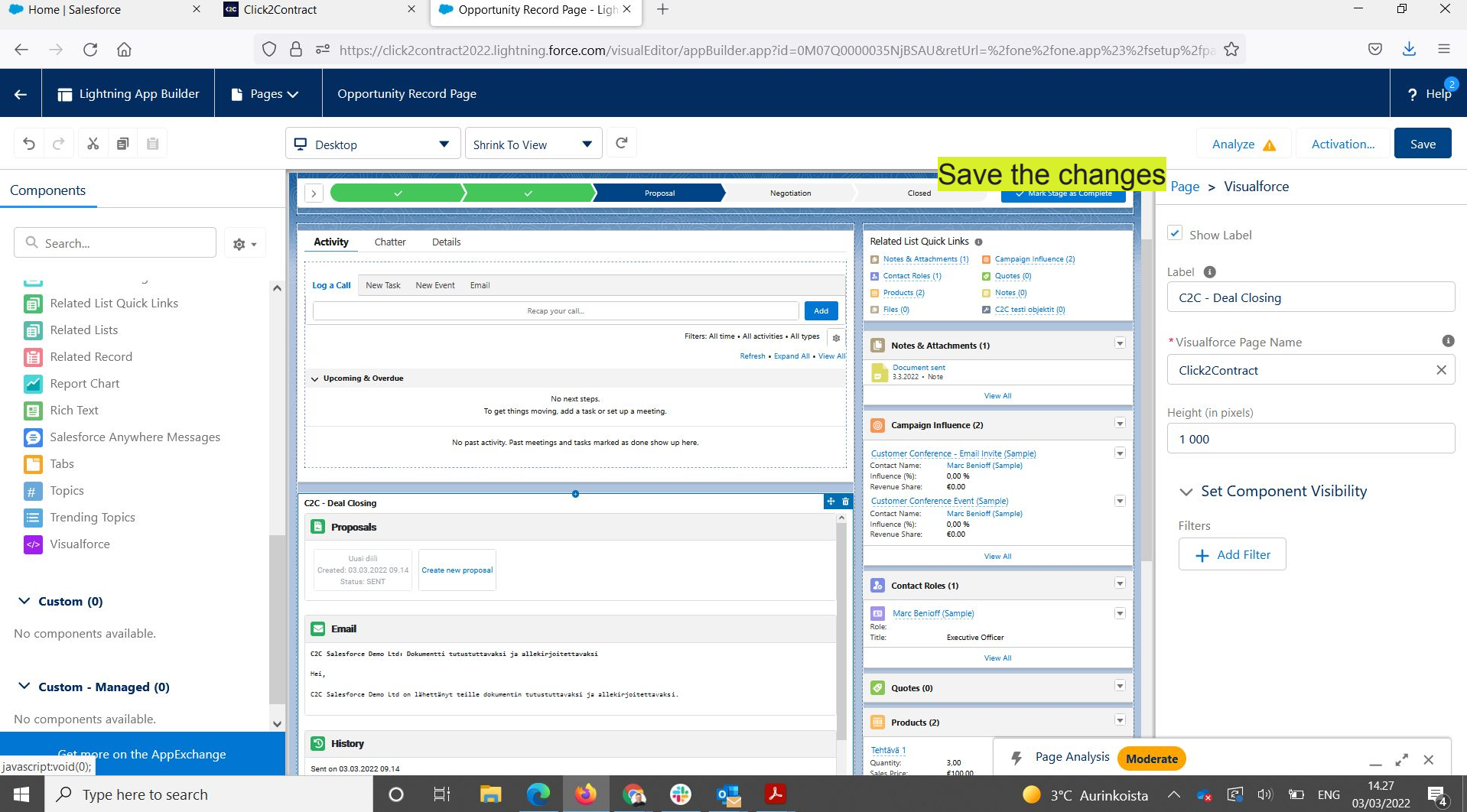

Fs.

22/03/2022

Get deals from: TARJOUS

Move confirmed deals to: TILAUS dont move

Click2ContractOy\_NeGR7tjlWUekbXLgD6.apps.vismasevera.com

4c5155bc-6c55-31f7-ca93-51fc98d1a517

Get stages

secure.click2contract.com/integrations

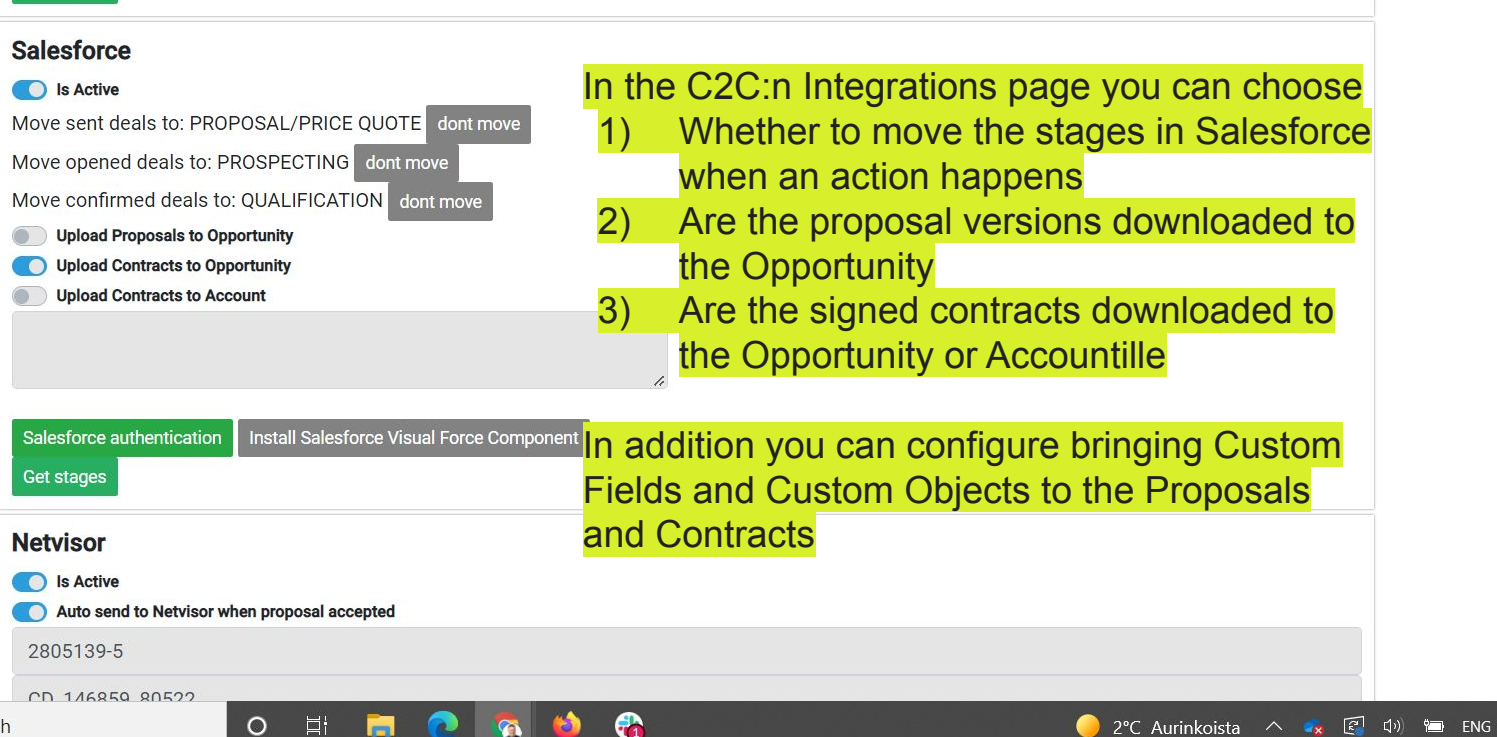